## Zum DLRG Training entschuldigen Mit dem ISC-Account

Mit den eigenen Zugangsdaten im ISC anmelden.

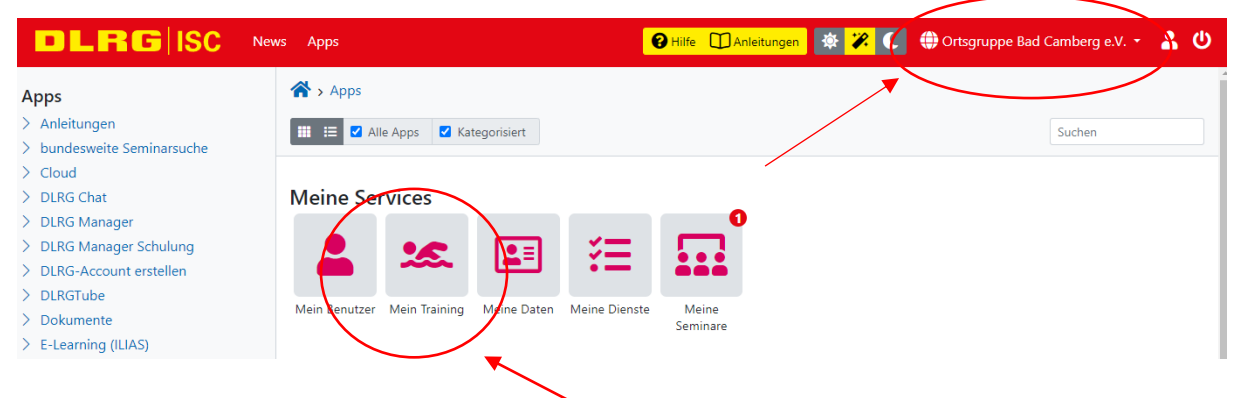

## "Mein Training" auswählen.

Hier erscheinen eure Trainingsgruppen. Bitte die auswählen, für die entschuldigt werden soll

| DLRGISC                                                                                                    | News Apps                            |                                               | 😢 Hilfe 🔲 Anleitungen 🛛 🕸 🔀 🌑 🜐 Ortsgruppe Bad Camberg e.V. 👻 💄 Ů | , |
|----------------------------------------------------------------------------------------------------|--------------------------------------|-----------------------------------------------|-------------------------------------------------------------------|---|
| Mein Profil<br>> Dashboard<br>Meine Lehrgänge<br>> Meine Trainingsgruppen<br>> Personendaten<br>> Mein Profil | Allgemein Ausbild                    | tainingsgruppen<br>dungen Ort An-/Abwesenheit |                                                                   |   |
|                                                                                                    | Bezeichnung<br>Bahn<br>Trainingszeit | Orcas Do<br>Halle<br>20:00 - 2730             |                                                                   |   |

| DLRGISC                                                                                 | News Apps                                                                                                    |                                  | P Hilfe Anleitungen | 🔅 🌮 🕻 🌐 Ortsgruppe Bad Camberg e.V. 🝷 | ደ ወ |  |  |
|-----------------------------------------------------------------------------------------|----------------------------------------------------------------------------------------------------|----------------------------------|---------------------|---------------------------------------|-----|--|--|
| Mein Profil  Dashboard Meine Lehrgänge Meine Trainingsgruppen Personendaten Mein Profil | Account > Meine Trainings                                                                                                    | ;gruppen<br>Orte An-/Abwesenheit |                     |                                       |     |  |  |
|                                                                                         | Abwesenheit hinzufügen         Auf dieser Seite kannst du dich online für das Training abmelden, wenn du mal krank sein solltest oder im Urlaub bist. Deine Trainer sehen dieses dann automatisch in der Anwesenheitsübersicht.         Solltest du Geschwister haben, die ebenfalls am Training teilnehmen, müssen diese die Abwesenheit über ihren Account erfassen.         Termin       01.12.2022         Hinzufügen |                                  |                     |                                       |     |  |  |
|                                                                                         | Aktuell hinterlegte Abwesenheiten                                                                                                    |                                  |                     |                                       |     |  |  |
|                                                                                         | Nr.                                                                                                    | 🗧 Datum                          | 🕈 Anwesenheit       |                                       | ¢   |  |  |
|                                                                                         | Keine passenden Ergebnisse gefunden                                                                                                    |                                  |                     |                                       |     |  |  |

Daten auswählen und mit "+ Hinzufügen" bestätigen. Alle entschuldigten Termine erscheinen in der Auflistung "Aktuell hinterlegte Abwesenheiten". Mit einem Klick auf einen bereits getätigten Eintrag wird dieser wieder gelöscht.

Hier geht es direkt zum ISC-Login: https://dlrg.net/

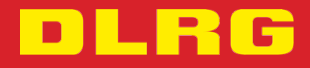

<sup>&</sup>quot;An-/Abwesenheit" auswählen.